## Financial- How to setup a convenience/service fee for electronic payments

Last Modified on 12/07/2020 7:16 am EST

To add a convenience/service fee for electronic payments go to the Setup menu, then select system config-

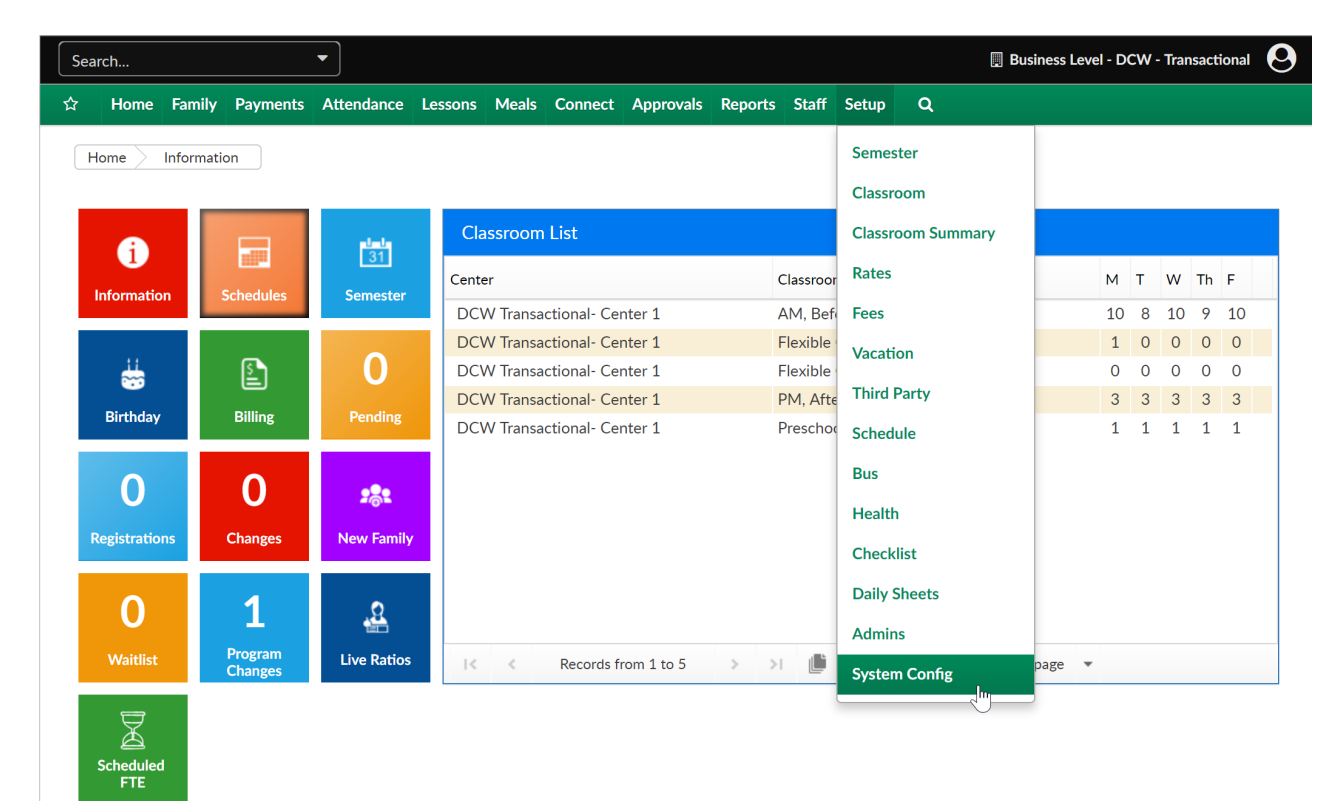

Select the Payments option-

| Search   Business Level - DCW - Transactional |                |        |                    |          |                 |       |               |           | 9               |       |              |        |                 |                 |  |
|-----------------------------------------------|----------------|--------|--------------------|----------|-----------------|-------|---------------|-----------|-----------------|-------|--------------|--------|-----------------|-----------------|--|
| ជ                                             | r Home         | Family | Payments           | Attendar | ice Lessons     | Meals | Connect       | Approvals | Reports         | Staff | Setup        | ۹      |                 |                 |  |
| Set                                           | up -> System   | Config |                    |          |                 |       |               |           |                 |       |              |        |                 |                 |  |
|                                               | General Config |        | <b>Extended</b>    |          |                 |       | Authorization |           |                 |       | Credit Cards |        | Data Fields     | Coor Controller |  |
|                                               | Emai           | 1      | Text Mes           | sage     | C<br>Phone (OCN | )     | Per           | on        | <b>N</b><br>FTE |       | GL B         | Jilder | Registration    | Payments        |  |
|                                               | Auto-F         | Pay    | Repor              | t        | Reporting Grou  | ıps   | Social        |           | Statement       |       | Stor         | age    | <u>m</u><br>Tax | Time Clock      |  |
|                                               | Trainir        | -<br>I | Incide <u>nt</u> F | ields    | Valid Values    |       |               |           |                 |       |              |        |                 |                 |  |

Enter the amount parents should be charged when electronic payments are charged-

## Setup -> <u>System Config</u> -> Payment Configuration

| Payment Configuration                            |                              |  |  |  |  |  |
|--------------------------------------------------|------------------------------|--|--|--|--|--|
|                                                  |                              |  |  |  |  |  |
| General                                          |                              |  |  |  |  |  |
| Allow payment method sharing between parents:    | Yes 🔻 💿                      |  |  |  |  |  |
| Admin - Auto-Pay Batch                           |                              |  |  |  |  |  |
| Show outstanding families w/o active statements: | Yes 🔻 🔞                      |  |  |  |  |  |
| POS Payments                                     |                              |  |  |  |  |  |
| Display ACH Option First on POS Payment Screen:  | No 🔻                         |  |  |  |  |  |
| Connect Portal                                   |                              |  |  |  |  |  |
| Maximum Online Payment Allowed:                  | Leave blank for no limit     |  |  |  |  |  |
| Display ACH Option First on One-Time Screen:     | No 🔻                         |  |  |  |  |  |
| Display ACH Option First on Auto-Pay Screen:     | No 🔻                         |  |  |  |  |  |
| Portal One-Time Payment Label for ACH:           | E-Check                      |  |  |  |  |  |
| Portal One-Time Payment Label for Cards:         | Credit Card                  |  |  |  |  |  |
| Portal Auto-Pay Label for ACH:                   | ACH                          |  |  |  |  |  |
| Portal Auto-Pay Label for Cards:                 | Credit Card                  |  |  |  |  |  |
| Deposits                                         |                              |  |  |  |  |  |
| Associate Classroom and Fee to Deposits:         | No 🔻                         |  |  |  |  |  |
| Convenience Fees                                 |                              |  |  |  |  |  |
| Fee Amount/Percent Per Transaction:              | Leave blank for no added fee |  |  |  |  |  |
| SAVE                                             |                              |  |  |  |  |  |

View Payment Processor Settings

Once an amount is entered into the Fee Amount field additional fields will display-

- Fee Transaction Type
  - Dollar
  - Percentage
- Charge Different Conv. Fee for ACH- if a different amount should be charged for ACH transactions
- Add Fee to One-Time Payments (Family Entered)
- Add Fee to One-Time Payments (Staff- Entered)
- Add Fee to POS Payments (Staff-Entered)
- Add Fee to Auto-Payments (All)

| Associate Classroom and Fee to Deposits:       | No 🔻                           |  |  |  |  |  |
|------------------------------------------------|--------------------------------|--|--|--|--|--|
| Convenience Fees                               |                                |  |  |  |  |  |
| Fee Amount/Percent Per Transaction:            | 3 Leave blank for no added fee |  |  |  |  |  |
| Fee Transaction Type:                          | Dollar                         |  |  |  |  |  |
| Charge Different Conv. Fee for ACH:            | No V                           |  |  |  |  |  |
| Add Fee to One-Time Payments (Family-Entered): | Yes 🔻 🕢                        |  |  |  |  |  |
| Add Fee to One-Time Payments (Staff-Entered):  | Yes 🔻 🕢                        |  |  |  |  |  |
| Add Fee to POS Payments (Staff-Entered):       | Yes 🔻 🔞                        |  |  |  |  |  |
| Add Fee to Auto-Payments (All):                | Yes 🔻                          |  |  |  |  |  |
|                                                |                                |  |  |  |  |  |

Be sure to save before exiting the screen, the changes will be immediate.